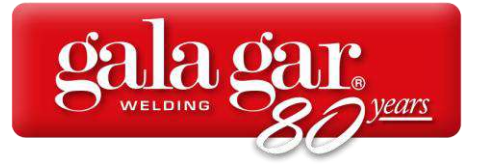

**Guía de instalación de acceso directo** Herramienta comercial en línea

27/05/2025

A continuación, se indica el proceso para instalar el acceso directo en móviles, tablets y ordenadores de la herramienta comercial en línea con la que estamos trabajando actualmente en Gala Gar.

El proceso pretende facilitar el acceso a la plataforma a través de un botón directo desde el escritorio del dispositivo.

Acceso a la plataforma:

www.galagar.com/tarifa-pvp-2025/

## Instalación en Android (móviles y tablets):

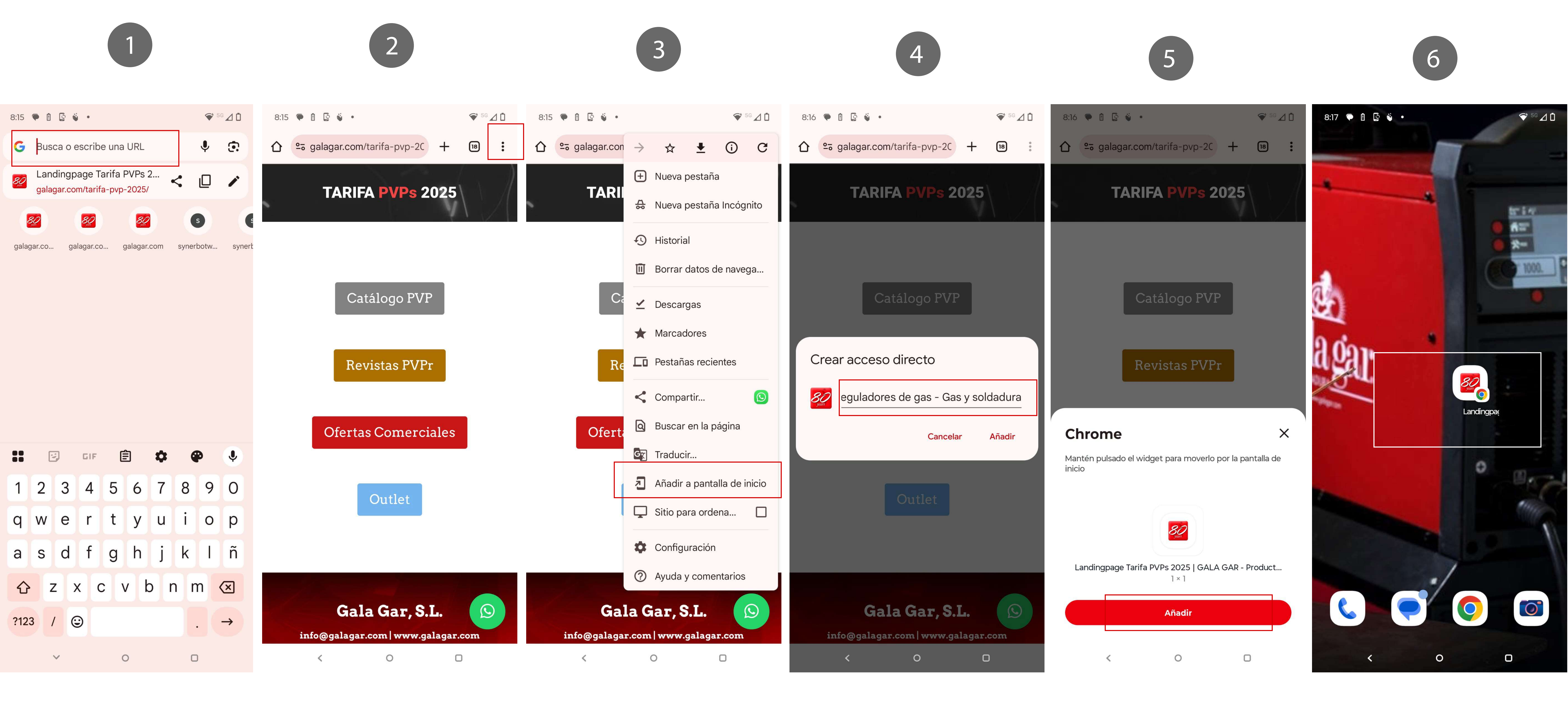

Accedemos a la herramienta a través del navegador

Seleccionamos los puntos, en la parte superior, para acceder a los ajustes del navegador

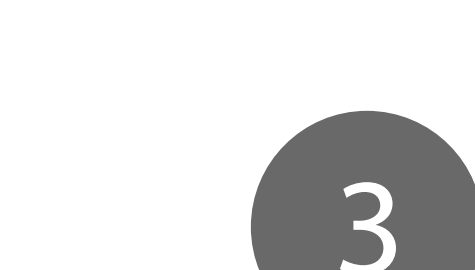

Seleccionamos la opción "Añadir a pantalla de inicio"

Introducimos el nombre que queramos para el acceso directo

Añadimos.

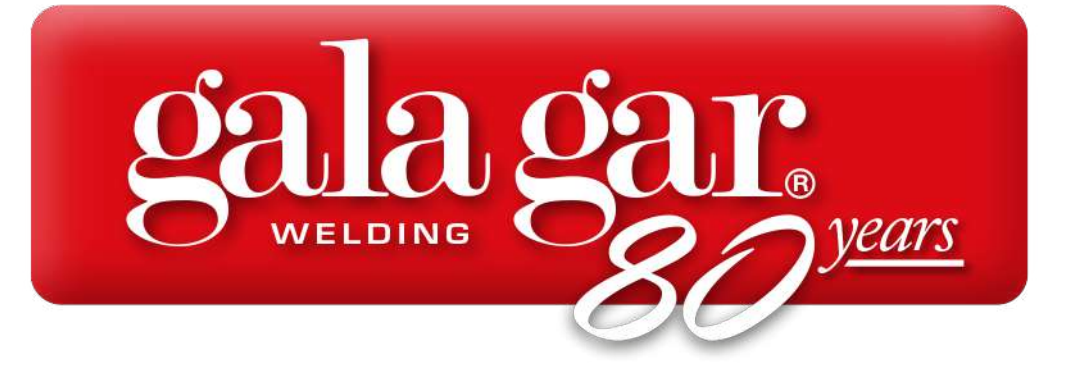

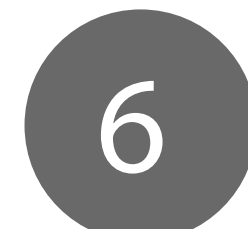

## Organizamos en el escritorio del móvil

## Instalación en Apple (móviles y tablets):

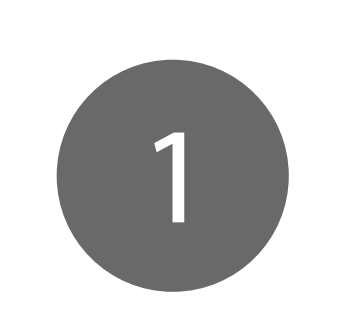

| 8:28 🔊       |                  |  |
|--------------|------------------|--|
| TAR          | IFA PVPs 2025    |  |
|              | Catálogo PVP     |  |
|              | Revistas PVPr    |  |
| Ofe          | rtas Comerciales |  |
|              | Outlet           |  |
|              |                  |  |
| Gala Gar S L |                  |  |
| ₽            | galagar.com      |  |
| < >          |                  |  |

Accedemos a la herramienta en el navegador y seleccionamos el botón compartir de la parte inferior.

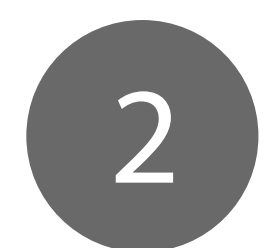

| 8:28 🔊                                                                         |         |  |
|--------------------------------------------------------------------------------|---------|--|
| Landingpage Tarifa PVPs<br>2025   GALA GAR - Prod<br>galagar.com<br>Opciones > |         |  |
| Copiar                                                                         | tc      |  |
| Añadir a la lista de lectura                                                   | 60      |  |
| Añadir marcador                                                                | m       |  |
| Añadir a favoritos                                                             | ☆       |  |
| Añadir a nota rápida                                                           | m       |  |
| Buscar en la página                                                            | Ę       |  |
| Añadir a pantalla de inicio                                                    | Ð       |  |
| Marcación                                                                      | $\odot$ |  |
| Imprimir                                                                       | Ē       |  |
| Guardar en Pinterest                                                           | P       |  |
| Encontrar productos<br>en Amazon                                               | 7       |  |

# Seleccionamos la opción "Añadir a pantalla de inicio"

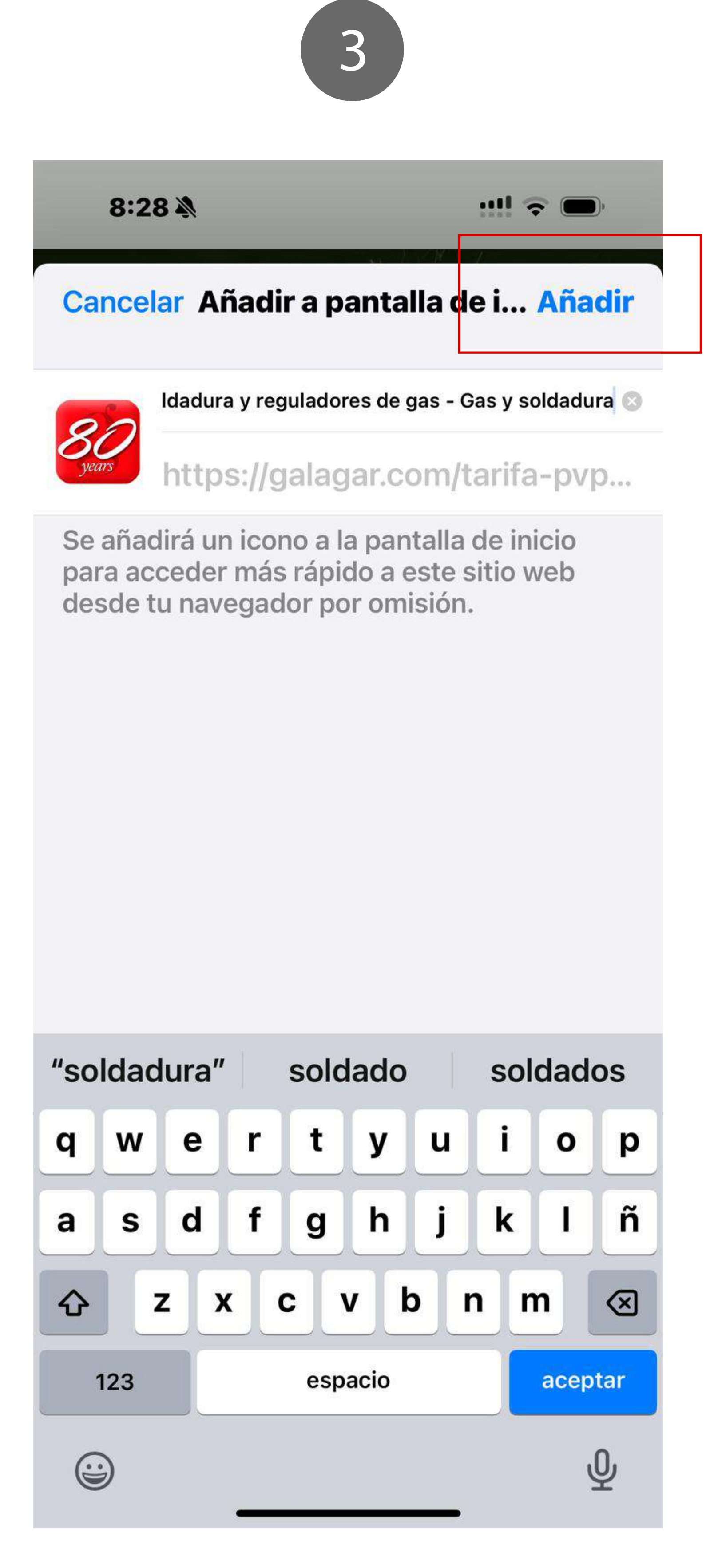

Introducimos el nombre que queramos para el acceso directo y añadimos

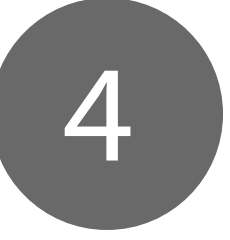

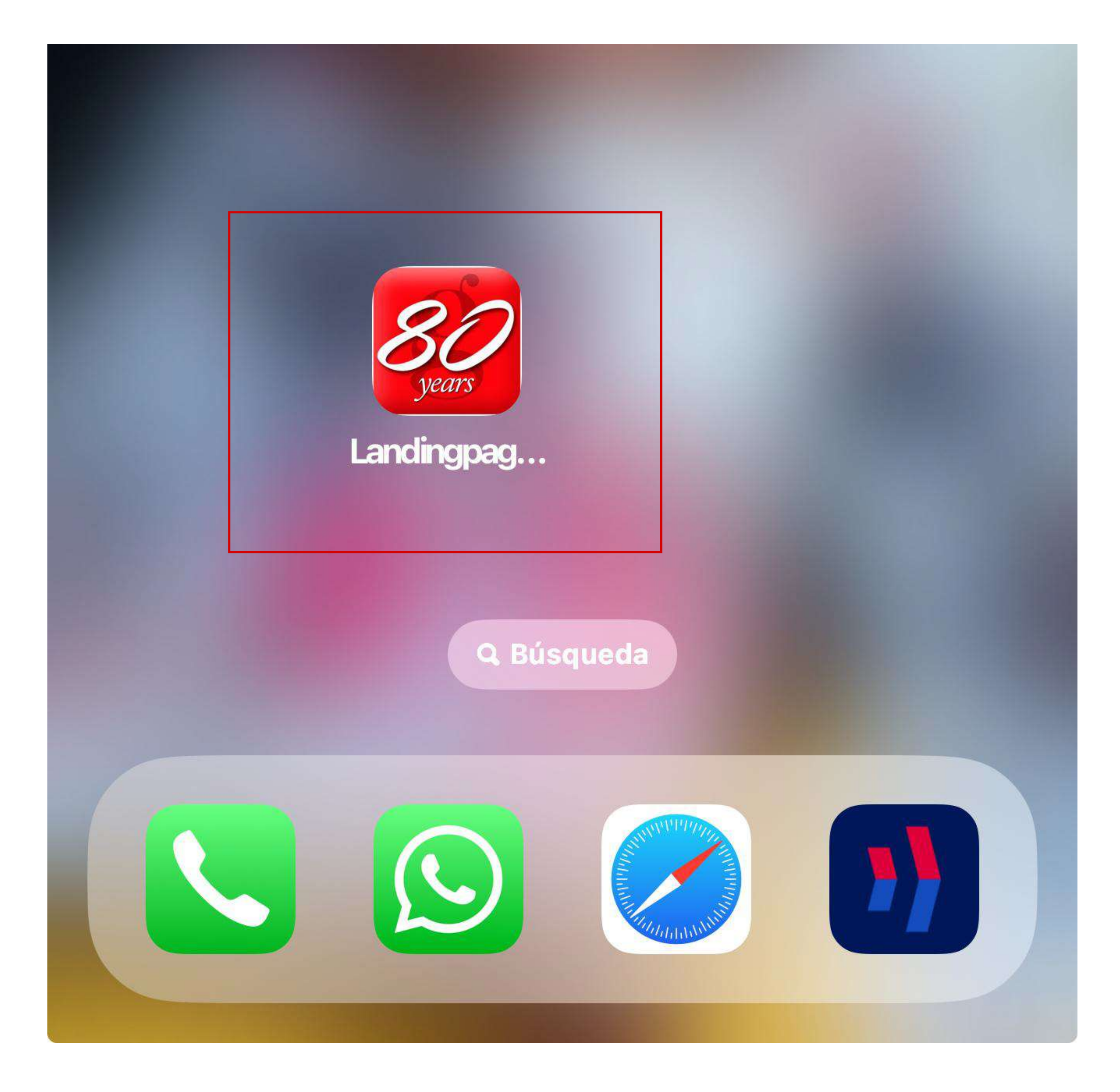

Reubicamos donde queramos dentro del escritorio.

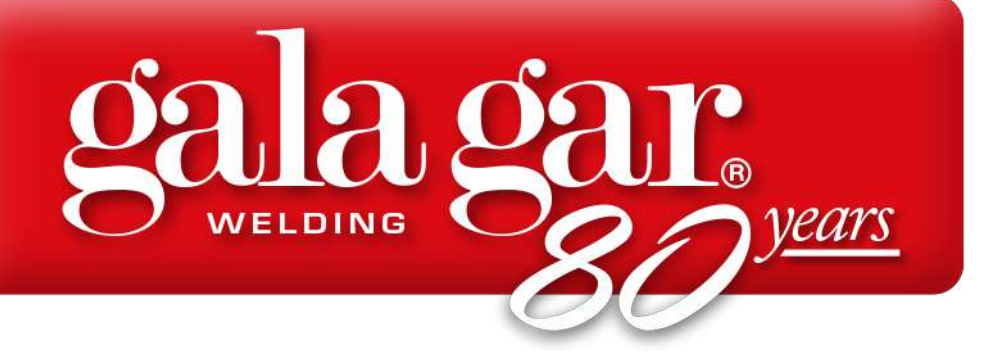

### Instalación en ordenadores:

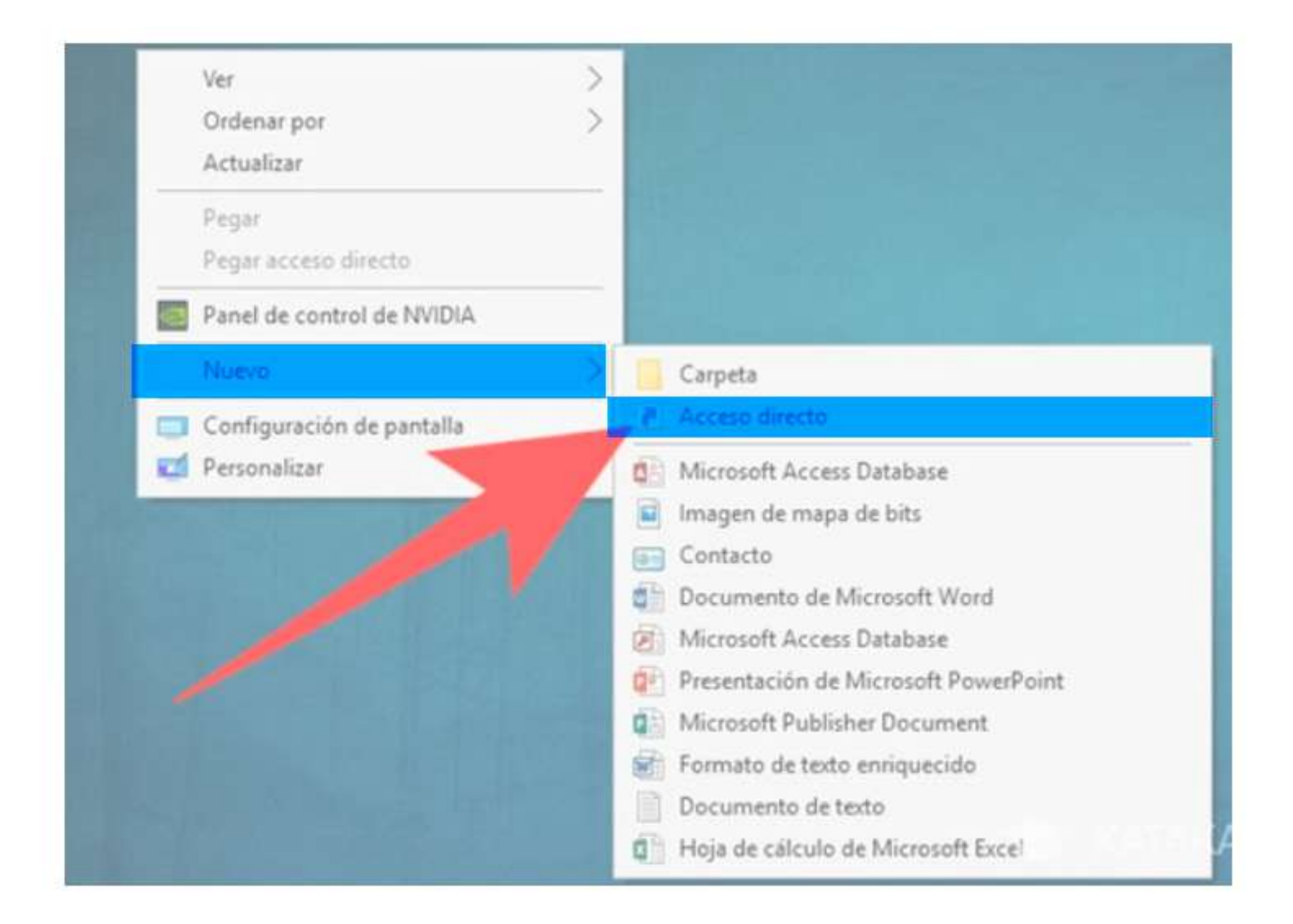

Pinchamos botón secundario en el fondo de escritorio de nuestro ordenador. Seleccionamos "Nuevo" y seguidamente "Acceso directo".

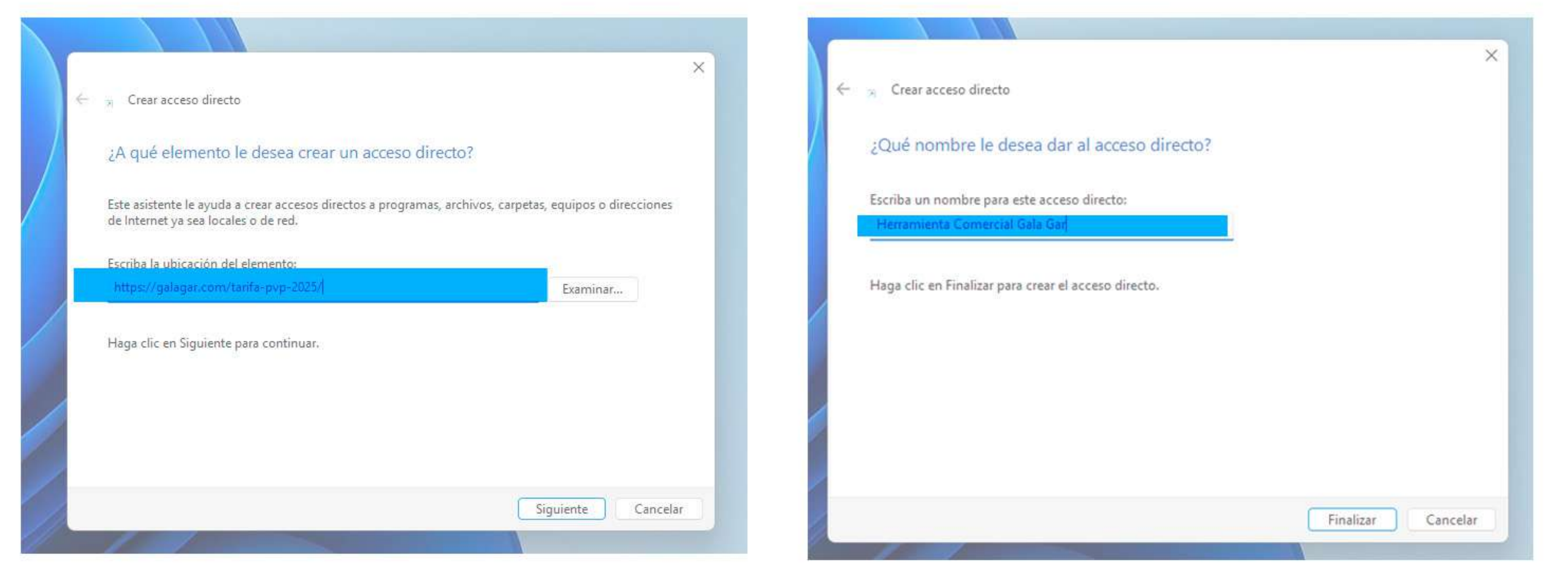

Copiamos la dirección web de nuestra herramienta: "https://galagar.com/tarifa-pvp-2025/"

y pegamos en el apartado ubicación.

Renombramos el acceso directo como queremos que aparezca.

Reubicamos donde queramos dentro del escritorio.

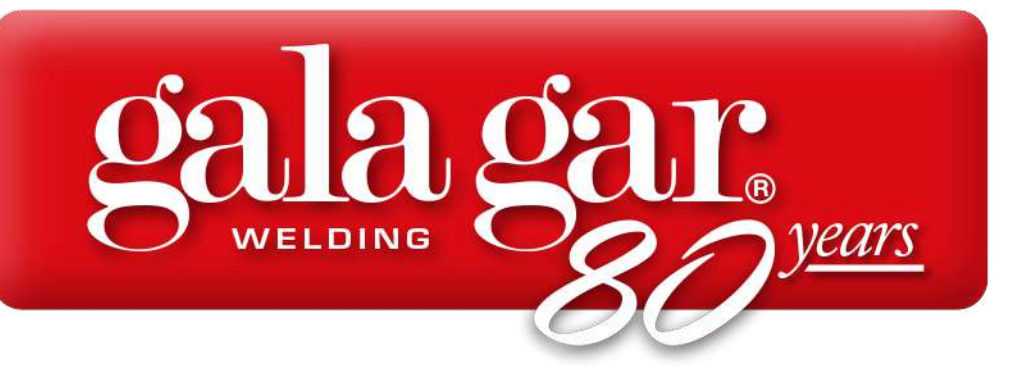

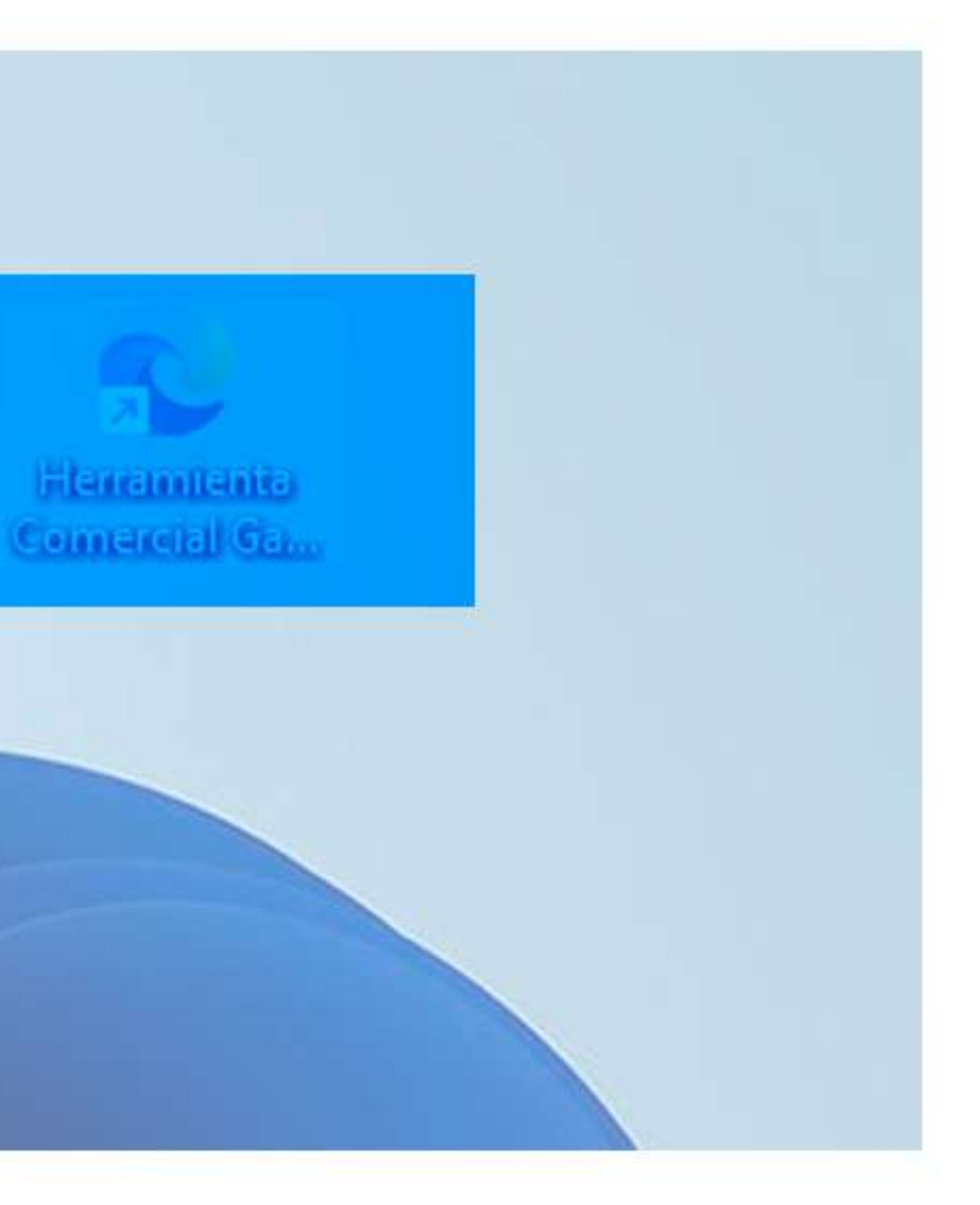